### VSP 806v2 with SIP transfer function

VSP 823/VSP 827v2 transfer via SIP when using VSP 806v2

#### 1. Required

- a. VSP 806v2 must be update to latest firmware.
- b. VSP 823/VSP 827v2 must be updated to latest firmware and hardware.

#### 2. Feature

Each VSP 806 support up to 32 monitors that means with one VSP 806, 32 monitors could transfer to 32 different accounts.

## 3. Connection and Configuration.

Before setting you should know that, only the Router's IP address/Gateway set into **192.168.243.200**, then the VSP 806 can get on-line. (VSP 806v2 is not support with DHCP feature)

a. No matter which work mode are VSP 806s works as, you could always use intercom function as below.(you could also take this connection as a basic test)

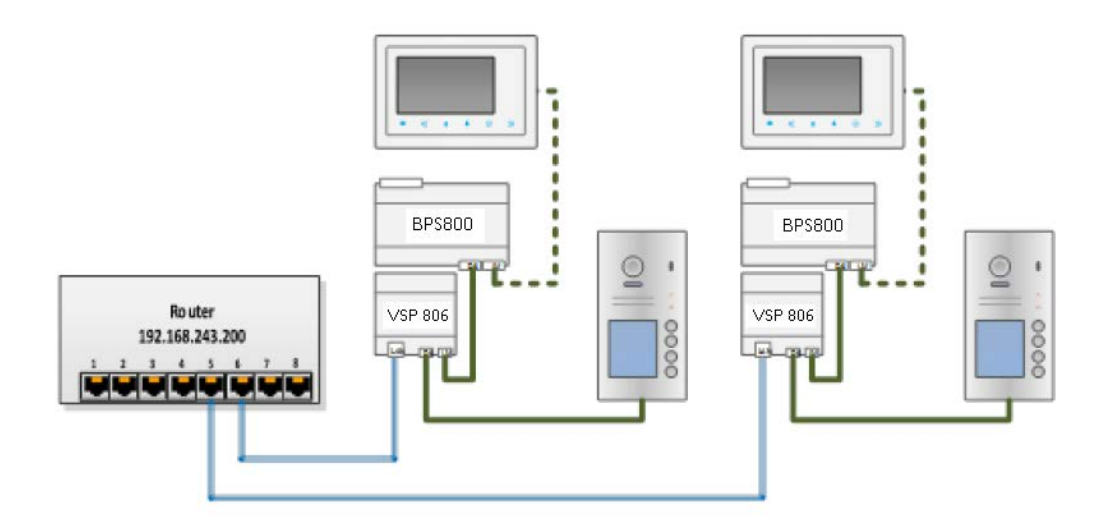

b. With Monitor VSP 823/VSP 827v2 (new firmware version), with the screen on and in the main menu, press
"Divert" -> "Info" (with corresponding touch key) you will see:

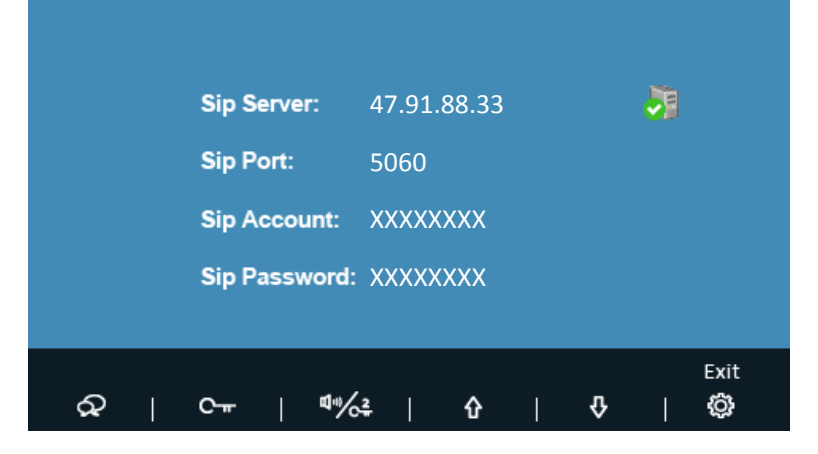

# VSP 806v2 with SIP transfer function

If the Sever shows " 👩 ", please check your router's Gateway or IP address is 192.168.243.200 and with this setting the router can get internet working.

Download "Siera VDP 5000" form application market in your mobile, and in the account setting input SIP Sever, Account and Password.

c. In "Divert" set VSP 823/VSP 827v2 in divert mode, and call to this monitor will divert to your mobile which login in the account.